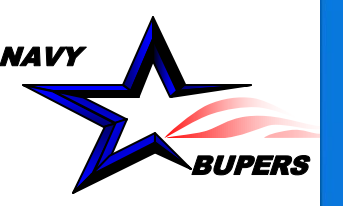

STATES OF

BUPERS 33 Director: LCDR Siedschlag, Natalie Deputy: Mr. Earl Salter CWAY MARKETPLACE, JOIN and SSSA APR 2024

UNCLASSIFIED /

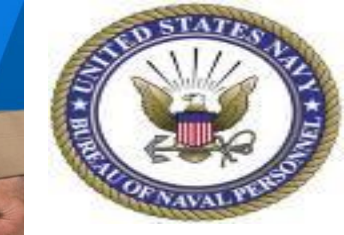

UNCLASSIFIED

MyNAVYHR

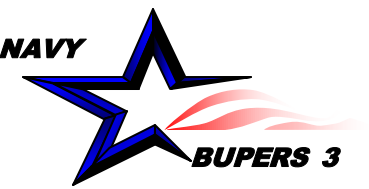

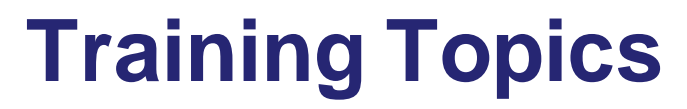

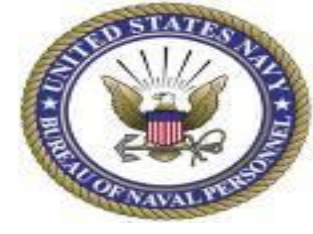

- Active In Rate (AIR) pre-check
- > AIR Request
- ➢ AIR verification
- ≻ AIR
- ≻ Q&A

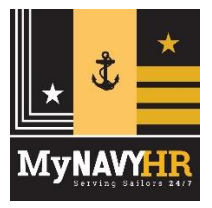

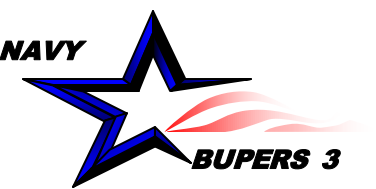

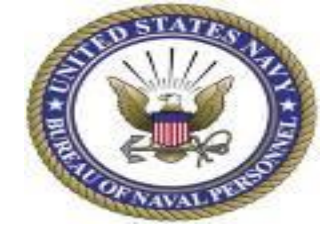

Qualification : Ensure Sailor is fully qualified in CWAY

- Legacy Quotas: Ensure the Sailor does not currently have a valid legacy quota in CWAY and verifying they have not had a legacy quota expire in the last 12 months.
- □ Record Flags: Verify the Sailor has no record flags by checking the "Notes" in CWAY.

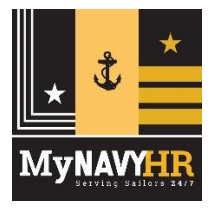

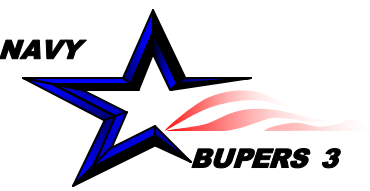

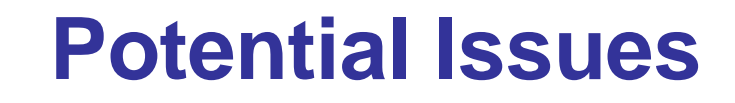

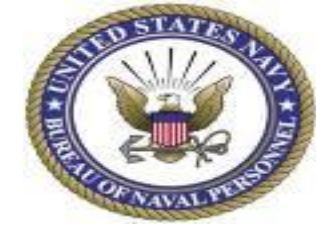

Issue: Sailor is flagged for separation due to an expired legacy quota and therefore, neither the CCC or the Sailor have the ability to request OBLISERV in MNA.

Resolution: Contact the detailer and request they make the Sailor eligible again. Validate the quota as shown on slide 8.

Issue: Sailor received a record flag prior to 01FEB2024 and is reflecting in CWAY under the "Notes" section. Resolution: Submit a NAVPERS 1306 to PERS-4015 via MNCC. Once Flag is removed and your ticket is complete, verify the detailer has flipped the OBLISERV button back on and validate the quota as shown on slide 8.

Issue: Sailor received orders after 01FEB2024 but no OBLISERV button is available Resolution: Contact the detailer and request they make the Sailor eligible again. Validate the quota as shown on slide 8.

Issue: Sailor received orders prior to 01FEB2024, is fully qualified, has no record flags, and needs a quota but CCC/Sailor don't have the OBLISERV button.

Resolution: Contact CWAY helpdesk to request one.

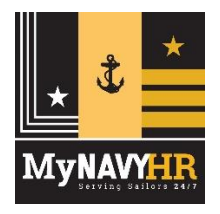

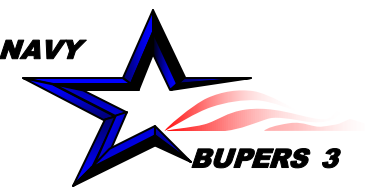

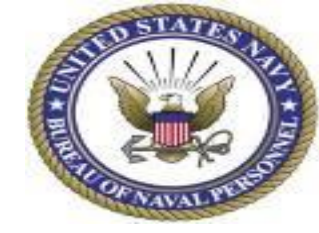

## Sailor submits the OBLISERV request in MNA if outside normal reenlistment window.

| Home                                  | My Info 👻                           | Jobs •                                                  | Applications                                                         | Resources                                                        | Help -                                               | Account -                                     |
|---------------------------------------|-------------------------------------|---------------------------------------------------------|----------------------------------------------------------------------|------------------------------------------------------------------|------------------------------------------------------|-----------------------------------------------|
|                                       | Subr                                | nit Obliser                                             | v Request                                                            |                                                                  | ×                                                    |                                               |
|                                       |                                     | Do you want                                             | to proceed with requ                                                 | esting OBLISERV?                                                 |                                                      |                                               |
|                                       |                                     |                                                         | Submit Cano                                                          | •)                                                               |                                                      |                                               |
| You are not within<br>Go to My Resume | to validate your i<br>Include thing | gotiation wind<br>nformation and p<br>s like, watch qua | low If you have a<br>provide additional con<br>illications NEC level | iny questions, plo<br>ments regarding yo<br>of proficiency and c | ease contact<br>our current and<br>collateral duties | your Rating Detailer.<br>previous assignments |
|                                       |                                     |                                                         |                                                                      |                                                                  |                                                      |                                               |
| Current Info                          | rmation                             |                                                         |                                                                      |                                                                  |                                                      | Jobs                                          |

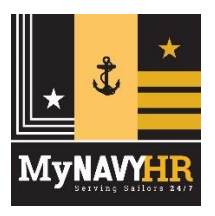

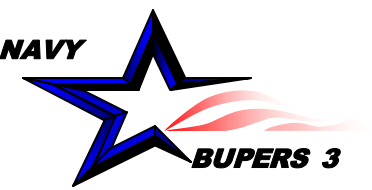

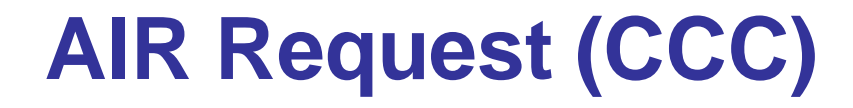

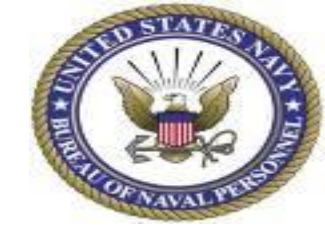

CCC submits the OBLISERV request in MNA if outside normal reenlistment window under personnel details page by clicking the "UPDATE" button.

| Session will<br>expire in:                                                                                                    | Home Sailor Info                                                                                                    | Jobs Applications               | Reports          | Help Logout                   |                       |
|----------------------------------------------------------------------------------------------------|----------------------------------------------------------------------------------------------------|---------------------------------|------------------|-------------------------------|-----------------------|
| 13:36 Reset                                                                                                    | My Role: Enlisted CCC                                                                                                    | Current Active MyNavy Assignmen | Phase: Apply     | Current Page: Active/TAR Po   | ersonnel Detail       |
| Add Duty<br>references Forgo                                                                                                    | Assigned Rate Assigned Rate Reas                                                                                                    | son Sea Duty Commenceme         | nt Date (SDCD)   | Shore Duty Commo<br>01JUL2022 | encement Date (SHDCD) |
| Indicator                                                                                                    | Platform Name Platfo                                                                                                    | orm Type                        | TAD Activity Na  | me TAD U                      | lic                   |
| Alert History                                                                                                    | NAVAL HOSPITAL USNI                                                                                                    | н                               |                  |                               |                       |
| Here Halory                                                                                                    | Reserved Activity Name                                                                                                    |                                 | Res              | erved UIC                     |                       |
| plication History                                                                                                    | Service Date Information                                                                                                    | A /EAOS) Soft EAOS              | Estimated Date   | e of Loss to the Nava /E      |                       |
| History                                                                                                    | 04MAY2026                                                                                                    | 04MAX2026                       | Estimated Date   | e of Loss to the Havy (E      | DEN) EDEN Reason      |
|                                                                                                    | Pay Entry Base Date (PERD)                                                                                                    | Active Duty Start Date /        | ADSD)            | Current Enlistme              | nt Date (CED)         |
| PMAR History                                                                                                    | 03DEC2015                                                                                                    | 03DEC2015                       | 1000/            | 05MAY2022                     | in bute (see)         |
| and the second second se | Days Affecting EAOS/Active Duty Bar                                                                                                    | se Date                         | Expiration of    | f Reserve Enlistment (Fl      | REN)                  |
| Preferences                                                                                                    | and a state of the state of the |                                 | angli allori o   |                               |                       |
| etention Eligibility<br>Data Details                                                                                                    | Selective Reservist Active Duty Oblig                                                                                                    | gation (Days) Selective         | Reservist Active | Duty Obligation (Month        | s) Estimated Loss     |
|                                                                                                    | OBLISERV Intention                                                                                                    | OBLISERV Authorized             |                  |                               |                       |
| Send Notification                                                                                                    | Update Callistment Information                                                                                                    | YES                             |                  |                               |                       |
| View ETJ                                                                                                    | Original Program En Code (I                                                                                                    | PEFC)                           | PEFC En          | ntry Means Enlis              | tment Type Code       |
|                                                                                                    | A5HM9                                                                                                    |                                 | A5HM9 C          | 50                            |                       |
| ew Resume                                                                                                    | Enlistment Type                                                                                                    |                                 | Number of Enli   | stments Enl                   | istment Term          |
|                                                                                                    | Reenlistment over 3 months, bonus                                                                                                    |                                 | 2                | 4                             |                       |
|                                                                                                    | Special Program Indicator (SPI)                                                                                                    | Strength Code Inc               | licator          | Service Component             | FTS/TEMAC             |
|                                                                                                    |                                                                                                    | XFXXX                           |                  | 11                            |                       |
|                                                                                                    | Orders/Ultimate Activity Information                                                                                                    |                                 |                  |                               |                       |
|                                                                                                    | DIG of PCS Orders                                                                                                    | PCS Order Status                |                  | DRATE OF PCS OF               | ders                  |
|                                                                                                    | DNEC/o) of DCS Orders                                                                                                    | ORDERS RELEASED                 |                  | connective Activity Nor       |                       |
|                                                                                                    | UNEC(S) OF PCS Orders                                                                                                    | Prospective UIC                 | PI               | rospective Activity Name      | ¢.                    |
|                                                                                                    | Estimated Date of Arrival (EDA)                                                                                                    | Ultimate Activity Assig         | ned Rate Reason  | Code                          | ACC of PCS Orders     |
|                                                                                                    | Prospective Area Type Code                                                                                                    | Prospective Platform Name       | Prosp            | ective Platform Type          | Prospective Sea/Shore |
|                                                                                                    |                                                                                                    |                                 |                  |                               |                       |
|                                                                                                    | Extension/Other Information                                                                                                    | EID Einal Approval              | ens Tour Extensi | on Incentive Program (C       | TEID) Option          |
|                                                                                                    | OTEIP Extension Period OT                                                                                                    | EIP Final Approval Overs        | eas four Extensi | on incentive Program (C       | (TEIP) Option         |
|                                                                                                    |                                                                                                    |                                 |                  |                               |                       |

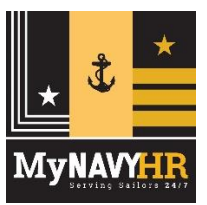

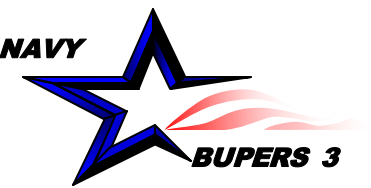

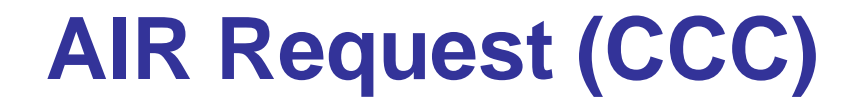

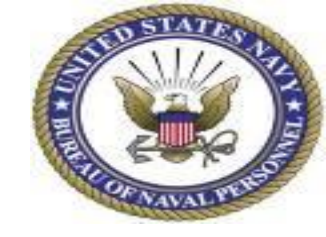

CCC selects the appropriate choice from the "OBLISERV Intentions" menu.

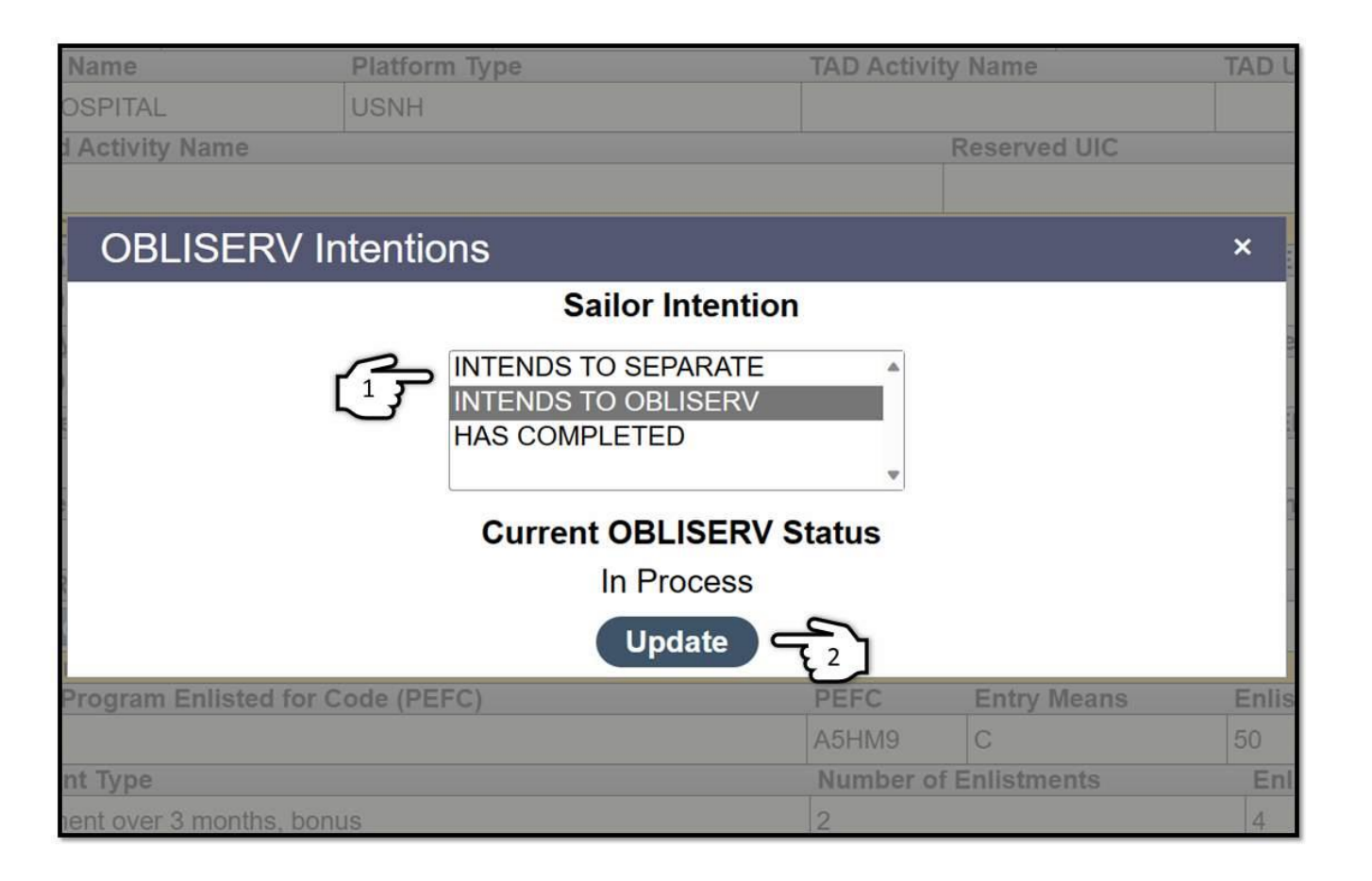

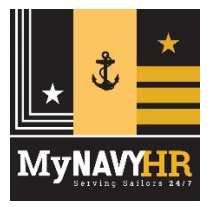

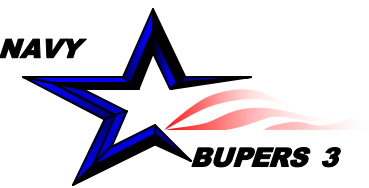

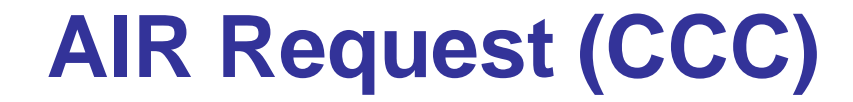

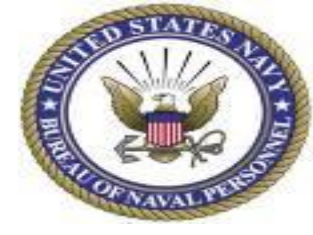

## When approved, it should look like this.

Service Date Information

| Service Date Information                      |                                         |            |                     |                |                             |             |  |
|-----------------------------------------------|-----------------------------------------|------------|---------------------|----------------|-----------------------------|-------------|--|
| Expiration of Active Obligated Service (EAOS) |                                         | Soft EAOS  | Estimated Da        | ate of Los     | ss to the Navy (EDLN)       | EDLN Reason |  |
| 26JUL2025                                     |                                         | 26JUL2025  |                     |                |                             |             |  |
| Pay Entry Base Date (PEBD)                    | Active Duty                             | Start Date | (ADSD)              |                | Current Enlistment Date (CE | D)          |  |
| 27JUL2021                                     | 27JUL2021                               |            |                     |                | 27JUL2021                   |             |  |
| Days Affecting EAOS/Active Duty Base Days     | Expiration of Reserve Enlistment (EREN) |            |                     |                |                             |             |  |
|                                               |                                         |            |                     |                |                             |             |  |
| Selective Reservist Active Duty Obligation    | Reservist Activ                         | ve Duty (  | Obligation (Months) | Estimated Loss |                             |             |  |
|                                               |                                         |            |                     |                |                             | 01JUN2024   |  |
| OBLISERV Intentions                           | OBLISERV Au                             | thorized   |                     |                |                             |             |  |
| INTENDS TO OBLISERV                           | YES                                     |            |                     |                |                             |             |  |
|                                               |                                         |            |                     |                |                             |             |  |

## Not this:

| octrioc bate internation                   |             |                    |                       |                             |                |
|--------------------------------------------|-------------|--------------------|-----------------------|-----------------------------|----------------|
| Expiration of Active Obligated Service (EA | DS)         | Soft EAOS          | Estimated Date of Lo  | oss to the Navy (EDLN)      | EDLN Reason    |
| 31AUG2026                                  | :           | 31AUG2026          |                       |                             |                |
| Pay Entry Base Date (PEBD)                 | Active Duty | Start Date (A      | DSD)                  | Current Enlistment Date (CE | D)             |
| 28NOV2017                                  | 28NOV2017   | 7                  |                       | 01SEP2020                   |                |
| Days Affecting EAOS/Active Duty Base Dat   | e           | Expiration of Rese | rve Enlistment (EREN) |                             |                |
|                                            |             |                    |                       |                             |                |
| Selective Reservist Active Duty Obligation | (Days)      | Selective I        | Reservist Active Duty | Obligation (Months)         | Estimated Loss |
|                                            |             |                    |                       |                             | 01JUN2024      |
| OBLISERV Intentions 0                      | BLISERV Au  | thorized           |                       |                             |                |
| INTENDS TO OBLISERV                        | 10          |                    |                       |                             |                |

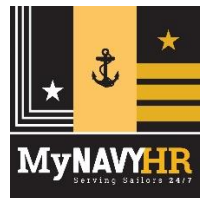

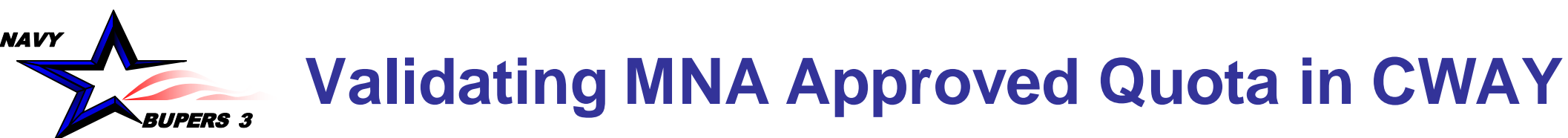

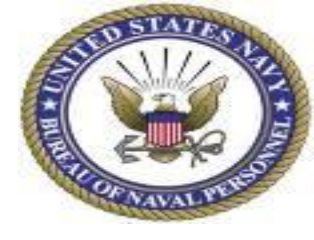

- Now that you/detailer/CCC updated the Sailor as "Intends to OBLISERV" in MNA, allow 24 hours before the approved quota reflects.
- Navigate to CWAY→Sailors → MNA Marketplace → MNA Marketplace Record Browser → Cycle "All" → Status "All" and enter the SSN/DOD ID. The request should show up for the specific Sailor with a status of "Approved".

| Career | W POINTS                                                    |                                             |                 |                |                |       |            |                           |                  |                 |                 | User Profile: RAJ     |
|--------|-------------------------------------------------------------|---------------------------------------------|-----------------|----------------|----------------|-------|------------|---------------------------|------------------|-----------------|-----------------|-----------------------|
| me     | Sailors Control Analyst AC/TAR/RC Analyst Reclass Analyst ( | CNRC Analyst Reports Admin Diagnostics Help | p Sign Out      | _              |                | _     |            |                           |                  | _               |                 |                       |
|        |                                                             |                                             | MN/             | A Mark         | etplace Rec    | ord E | Browser    |                           |                  |                 |                 | -                     |
|        | Process Cycle: Status:                                      | SSN: DoD ID:                                | Name:           |                | Current        | JIC:  |            |                           |                  |                 |                 |                       |
|        | ALL ALL Refresh                                             |                                             |                 | 1              |                |       | ₽          |                           |                  |                 |                 | Reset                 |
|        | K ( 1 2 3 4 5 6 7 8 9 10                                    |                                             |                 |                |                |       |            | -                         |                  |                 | 1966            | 35 items in 787 pages |
|        | Record Details Notes Process Cycle Full Na                  | ame SSN4 DoD ID Quali                       | User            | can lo         | cate a Sailo   | r via | one of the | Current<br>Rating UIC 2nd | Honths To<br>PRD | PRD             | Updated By      | Update Date           |
|        | Extended Edit                                               | Yes                                         | three           | filters        | (SSN, DOD      | ID, N | lame)      | CE                        | 3                | 5/1/2024        | MNAMPInRateMsgP | 2/29/2024             |
|        |                                                             | Yes                                         |                 | Law            | -              |       |            | STS                       | 18               | 9/1/2025        | MNAMPInRateMsgP | 3/5/2024              |
|        | Default setting is                                          | Llean is able to filter                     | a la al         | No             | Denied - Final | AC    |            | ARE                       | 0                | 12/51/2028      | MNAMPInRateMsgP | 2/2/2024              |
|        | current cycle Llser                                         | User is able to litter                      | and             | No             | Approved L     | 5 AC  |            | LS                        | 18               | 9/1/2025        | MNAMPInRateMsgP | 3/5/2024              |
|        | Current Cycle. Oser                                         | select different statu                      | JS.             | No             | Approved H     | M AC  |            | HM                        | 17               | 7/1/2025        | MNAMPInRateMsgP | 2/13/2024             |
|        | can filter for future                                       |                                             | ,               | No             | Denied - Final | AC    |            | AZ                        | -14              | 12/1/2022       | MNAMPInRateMsgP | 2/2/2024              |
|        | and post system                                             | I.e. "Approved",                            | No              | Denied - Final | AC             |       | CS         | 0                         |                  | MNAMPInRateMsgP | 2/2/2024        |                       |
|        | and past cycles.                                            | "Denied" "Transmitt                         | bed             | No             | Denied - Final | AC    |            | PS                        | 25               | 3/31/2026       | MNAMPInRateMsgP | 2/2/2024              |
|        |                                                             | Defiled, Halishind                          | Cu              | No             | Approved N     | IM AC |            | MM                        | 54               | 9/1/2028        | MNAMPInRateMsgP | 3/13/2024             |
|        |                                                             | to MNA"                                     |                 | No             | Approved A     | Z AC  |            | AZ                        | 22               | 12/1/2025       | MNAMPInRateMsgP | 2/13/2024             |
|        | Note: Future                                                |                                             |                 | No             | Denied - Final | AC    |            | SN                        | -3               | 11/1/2023       | MNAMPInRateMsgP | 2/2/2024              |
|        | cycles will be                                              | Yes                                         |                 | No             | Denied - Final | AC    |            | LS                        | U                | 6/1/2022        | MNAMPInKateMsgP | 2/2/2024              |
|        | Cycles will be                                              | Yes                                         | Oct 01 2020     | No             | Approved A     | M AC  |            | AM                        | 7                | 0/1/2025        | MNAMPInRateMsgP | 2/21/2024             |
|        | available once the                                          | Yes                                         | 01101, 2020     | No             | Denied - Final | AC    |            | HM                        | -2               | 12/1/2023       | MNAMPInRateMsgP | 2/2/2024              |
|        | ourrent ovale has                                           | Yes                                         |                 | No             | Denied - Final | AC    |            | CTT                       | -5               | 9/1/2023        | MNAMPInRateMsgP | 2/2/2024              |
|        | Current Cycle has                                           | Yes                                         |                 | No             | Approved C     | S AC  |            | OS                        | 15               | 5/1/2025        | MNAMPinRateMsgP | 2/24/2024             |
|        | closed. Check the                                           | Yes                                         | May 01,<br>2019 | No             | Approved A     | M AC  |            | AM                        | 7                | 9/1/2024        | MNAMPInRateMsgP | 2/13/2024             |
| `~     | CWAY web page                                               | Yes                                         |                 | No             | Denied - Final | AC    |            | CS                        | 31               | 9/30/2026       | MNAMPInRateMsgP | 2/2/2024              |
|        | Contraction page                                            | Yes                                         |                 | No             | Denied - Final | AC    |            | AC                        | -4               | 10/1/2023       | MNAMPInRateMsgP | 2/2/2024              |
|        | for schedule.                                               | Yes                                         |                 | No             | Approved 15    | AC    |            | IS                        | 11               | 1/1/2025        | MNAMPInRateMsgP | 2/22/2024             |
|        |                                                             | Yes                                         |                 | No             | Denied - Final |       |            | HM                        | 8                | 10/1/2024       | MNAMPInRateMsgP | 2/2/2024              |
|        | FY24 Cycle 4 - Apr                                          | Yes                                         |                 | No             | Approved G     | M AC  |            | GM                        | 9                | 11/1/2024       | MNAMPInRateMsgP | 2/29/2024             |
| 2      |                                                             |                                             |                 | 1.2550         |                | 230   |            |                           | 14 J ACA32/10    | 270             |                 |                       |

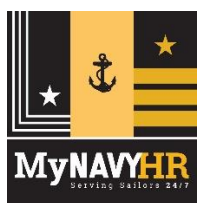

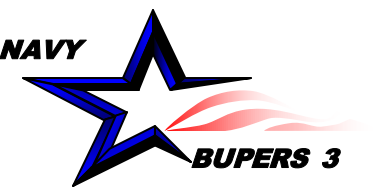

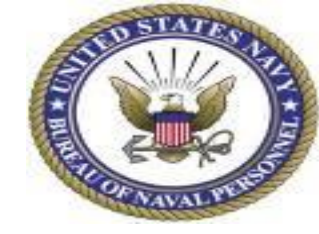

- Once the quota has been validated in CWAY, wait 24-48 hours before attempting to create the contract in NSIPS.
- If you attempt to create a contract but receive an error in NSIPS like the one shown below, contact the CWAY helpdesk to manually update the Sailor's NES code to match the approved MNA quota.

| Message                                                                                                    |
|----------------------------------------------------------------------------------------------------|
| Member requires Career Waypoints (C-WAY) approval to reenlist. (26000, 1297)                                                                                                    |
| E-3 to E-5 personnel, as well as E-6 personnel not selected for advancement to E7, must have C-WAY approval to reenlist if they have 14 years or less of obligated service as of their Soft (as extended) Expiration of Active Obligated Service (SEAOS). |
| OK                                                                                                    |

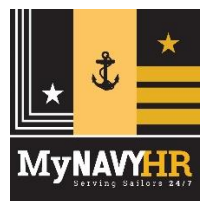

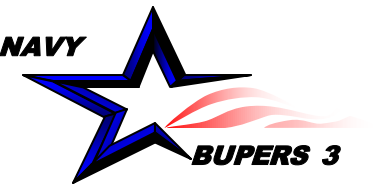

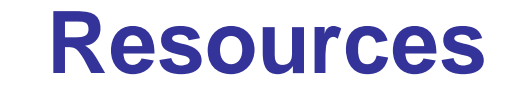

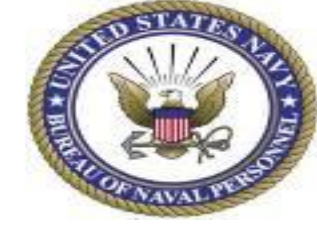

| MyNavy HR                                                                             | About MyNavy HR 👻 Career Management 👻 Supp                                                                                                 | oort & Services 👻 References 👻 Media Center 👻 Contact Us 🛛 🔎                                                                                                    |
|---------------------------------------------------------------------------------------|----------------------------------------------------------------------------------------------------|----------------------------------------------------------------------------------------------------|
| Career Management ▶ Career Counseling ▶ C-WAY                                         |                                                                                                    |                                                                                                    |
|                                                                                       | C-WAY                                                                                                    |                                                                                                    |
| BOARDS<br>DETAILING                                                                   |                                                                                                    | C-NAV Program References Career Waypoints SSA Helpful Pamphlet                                                                                                    |
| COMMUNITY MANAGEMENT                                                                  | C-WAY Help Desk:                                                                                                    | C-WAY System References                                                                                                    |
| CAREER COUNSELING<br>C-WAY **<br>CIMS AND NRMS<br>COMMISSIONING PROGRAMS<br>RESOURCES | Comm: (901) 874-2102<br>DSN 882-2102 or 882 5672<br>career_waypoints@navy.mil<br>My Navy Call Center:                                      | <ul> <li>C-WAY System login</li> <li>"NEW" C-WAY User Guide (Updated 07 May 2024)</li> <li>"NEW" C-WAY SAAR Form</li> <li>"NEW" C-WAY SAAR-N Instructions (Updated 19 Mar 2024)</li> <li>C-WAY FAQs (16May2018)</li> </ul> |
| EDUCATION                                                                             | Comm: (833) 330-MNCC or (901) 874-MNCC<br>askmncc@navy.mil                                                                                 | CCC Return Quota Instructions     SRB Eligibility Quick Guide                                                                                                    |
| FELLOWSHIPS<br>LANGUAGE & CULTURE                                                     | IMPORTANT:  When emailing information to the help desk, do NOT send full or partial SSN!                                                   | Fix for C-WAY Display Issues     Encryption Certificate for C-Way Mailbox                                                                                                    |
| PERFORMANCE EVALUATION<br>PERSONNEL CONDUCT & SEPARATIONS                             | Send Rate/Rating, First and Last Name, and DODID number.                                                                                   | PACT Designation References  JOIN Assessment  MUREPERMAN 1206 611                                                                                                    |
| RECORDS MANAGEMENT                                                                    | <ul> <li>Help improve C-WAY functionality by emailing your detailed feedback to the Help Desk.</li> </ul>                                  | NAVADMIN 118/06/011     NAVADMIN 118/18 (PACT Program Changes)                                                                                                    |
| RESERVE PERSONNEL MANAGEMENT                                                          | MY NAVY ASSIGNMENT REFERENCES                                                                                                    | PACT Marketplace Training     CWAY PACT Marketplace Submission Schedule FY 24                                                                                                    |
| TALENT MANAGEMENT                                                                     | <ul> <li>MyNavy Assignment FAQ's</li> <li>*NEW* "How to Request an Active In-Rate Quota" Flowchart and Troubleshooting Guidance</li> </ul> | Conversion References MILPERSMAN 1440-010                                                                                                    |
| TRANSITION                                                                            | SELRES 4-2-2 REFERENCES                                                                                                    | <ul> <li>MILPERSMAN 1440-011</li> <li>*NEW* 7 MAY 2024 1306-618 RATING LIST and CNRC ECM</li> </ul>                                                                                                    |
|                                                                                       | ■ 4-2-2 FAQs                                                                                                    | Supporting Resources                                                                                                    |

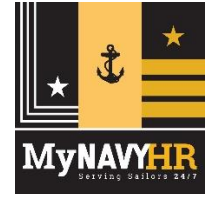